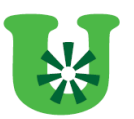

## Veileder til e-læringskurs

«Kompetansehevende tiltak i tjenesten for personer med utviklingshemming».

## Ved problemer med pålogging

 Når kurset tas fra kommunale PC`er kan det være begrensninger på nettilgangen. Hvis du opplever problemer med å få startet kurset kan det hende man må laste ned ny nettleser, dette er gratis og helt trygt i forhold til virus osv. I noen kommuner så er det IT som må installere ny nettleser, kontakt derfor IT om du ikke får lastet ned selv. Under er to nettlesere som mest sannsynlig vil godta at man kjører kurset: → For nedlastning av Google Chrome trykk på/ kopier link og følg anvisning:

https://support.google.com/chrome/answer/95346?hl=no

ightarrow For nedlastning av Firefox trykk på/kopier link og følg anvisning:

https://www.mozilla.org/nb-NO/firefox/new/

• Kurset krever *Flash player*. Om du ikke har det på din PC vil du få beskjed om å installere dette.

## Hvordan logger jeg meg på og fullfører e-lærings kurset?

 Finn <u>https://kurs.kommit.no/</u> Velg Logg inn øverst i høyre hjørne.

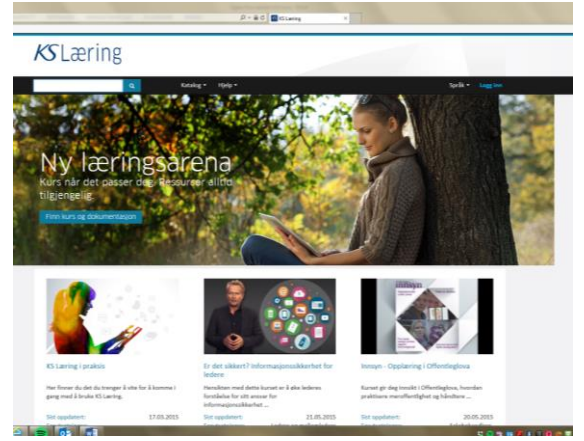

2. Velg «Logg inn via ID porten»

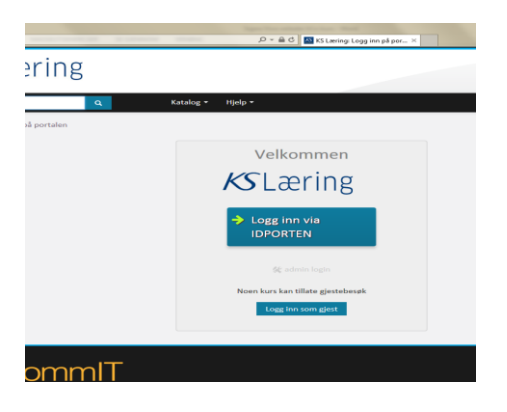

3. Velg bankID eller bankID med mobil og logg deg inn.

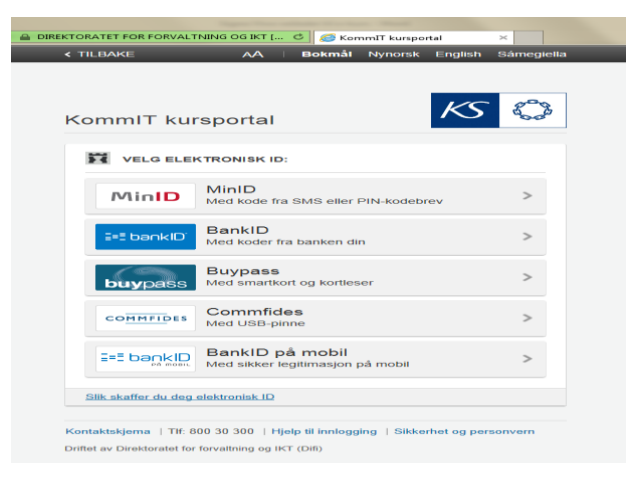

4. Velg «Fullfør min personlige brukerprofil»

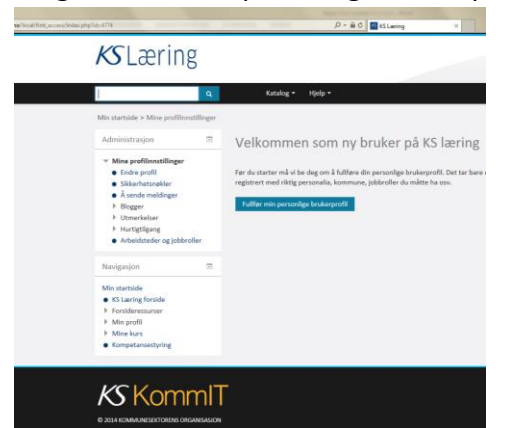

5. Fyll ut & Lagre.

| ۹          | Katalog 👻 Hjelp 👻                                                            |                                                                                               |
|------------|------------------------------------------------------------------------------|-----------------------------------------------------------------------------------------------|
| stillinger |                                                                              |                                                                                               |
|            | Velkommen som ny                                                             | bruker på KS læring                                                                           |
|            | Før du starter må vi be deg om å fu<br>skal bli registrert med riktig person | illføre din personlige brukerprofil. Det tar ba<br>alia, kommune, jobbroller du måtte ha osv. |
|            | - Generell                                                                   |                                                                                               |
| ller       | Fornavn*                                                                     |                                                                                               |
|            | Etternavn *                                                                  |                                                                                               |
|            | E-postadresse*                                                               |                                                                                               |
|            | Sted                                                                         |                                                                                               |
|            | Velg et land                                                                 | Norge                                                                                         |
|            | - Kommune                                                                    |                                                                                               |
|            | Fylke                                                                        | Velg et fylke                                                                                 |
|            | Kommune                                                                      | Velg en kommune                                                                               |
|            |                                                                              |                                                                                               |
|            |                                                                              |                                                                                               |
|            |                                                                              | Lagre                                                                                         |

6. Velg Helse og velferd.

|                                             | Q. | Katalog • Hjelp •                  | Språk |  |
|---------------------------------------------|----|------------------------------------|-------|--|
| Ain startside > Kurs                        |    |                                    |       |  |
| Administrasjon                              | в  | Søk etter:                         | Kier  |  |
| Mine profilinnstillinger                    |    |                                    |       |  |
| Navigasjon                                  | Ξ  | <ul> <li>Administrasjon</li> </ul> |       |  |
| Min startside                               |    | Skole og oppvekst                  |       |  |
| Forsideressurser     Min profil             |    | → IKT                              |       |  |
| <ul> <li>Mine kurs</li> <li>Kurs</li> </ul> |    | Helse og velferd                   |       |  |
| Kompetansestyring                           |    | - Blan burg og goodata             |       |  |
|                                             |    | Plan, bygg og geodata              |       |  |
|                                             |    | Kurskatalog                        |       |  |
|                                             |    | Smakebiter fra leverandører        |       |  |
|                                             |    | • Forum                            |       |  |
|                                             |    |                                    |       |  |

7. Velg Kompetansehevende tiltak i tjenesten for personer med utviklingshemming.

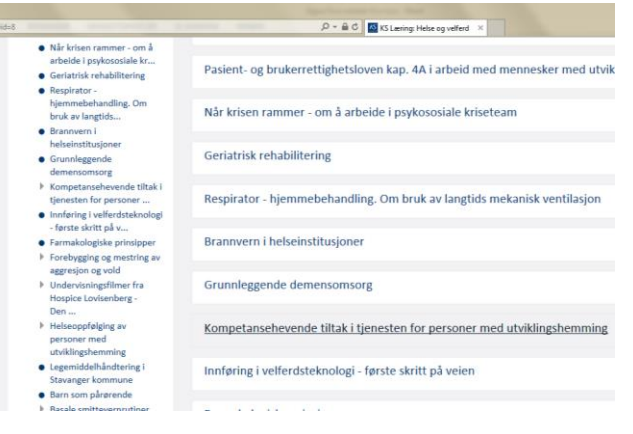

8. Les innledningen og klikk på fanen «Innhold» for å starte kurset.

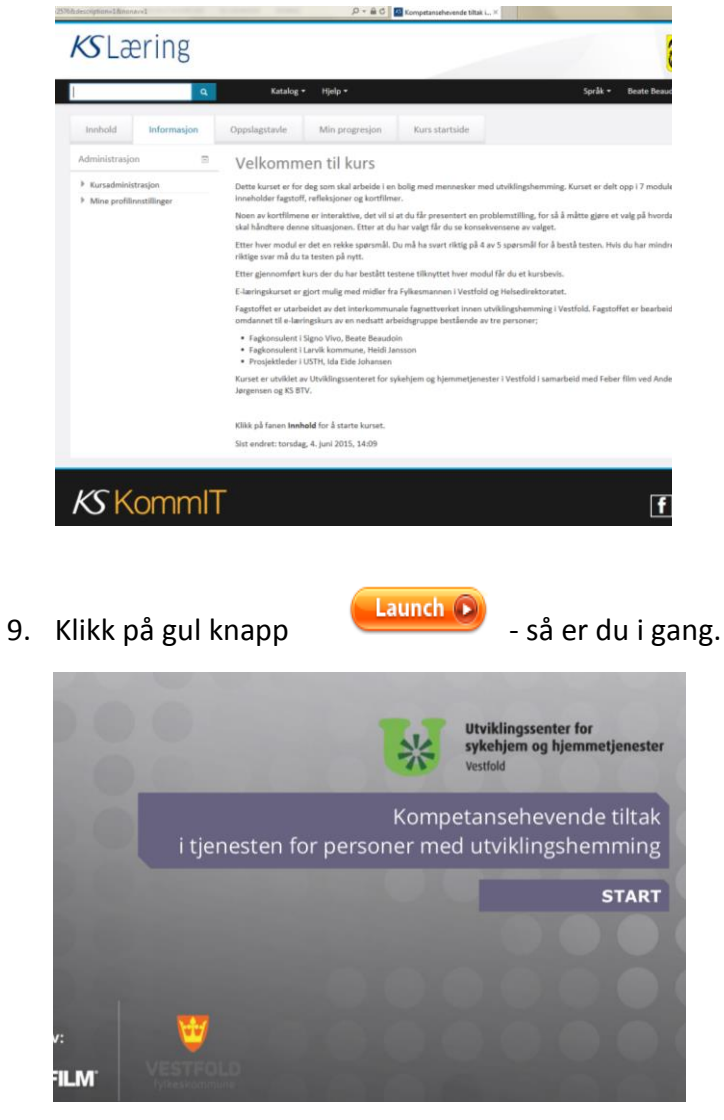

10. Når du er ferdig med modulen så kan du velge om du vil ta testen eller ta den på nytt.

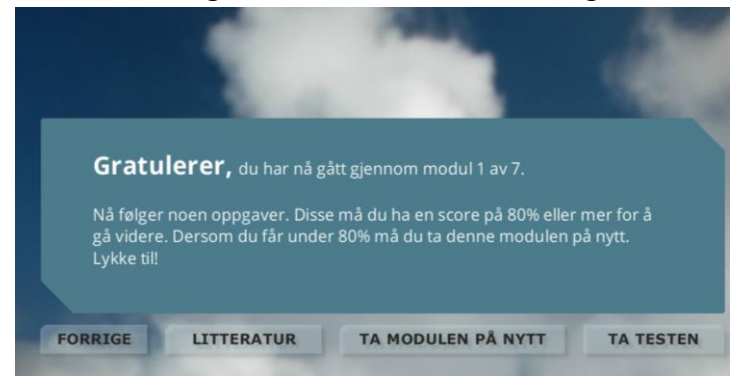

11. Velg Test under den leksjonen(modulen) du er i for å åpne testsiden. Ta testen (flervalg) og send inn.

Launch 🕟

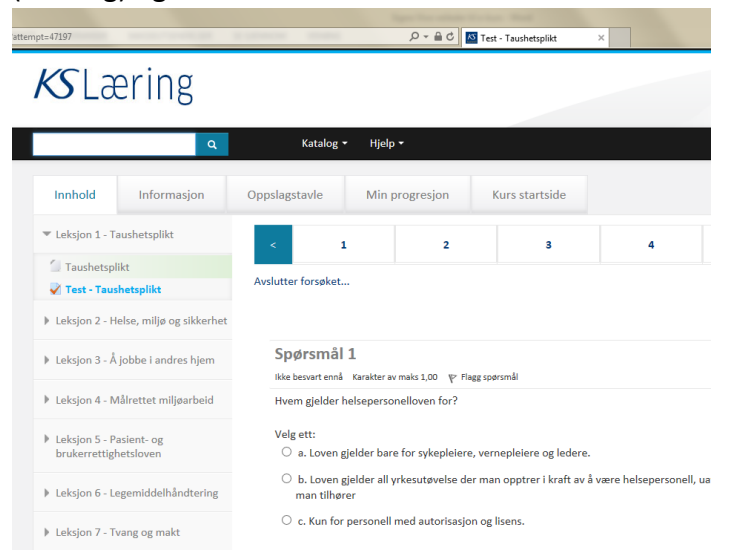

12. Velg neste modul og gul knapp

så er du i gang med neste modul.

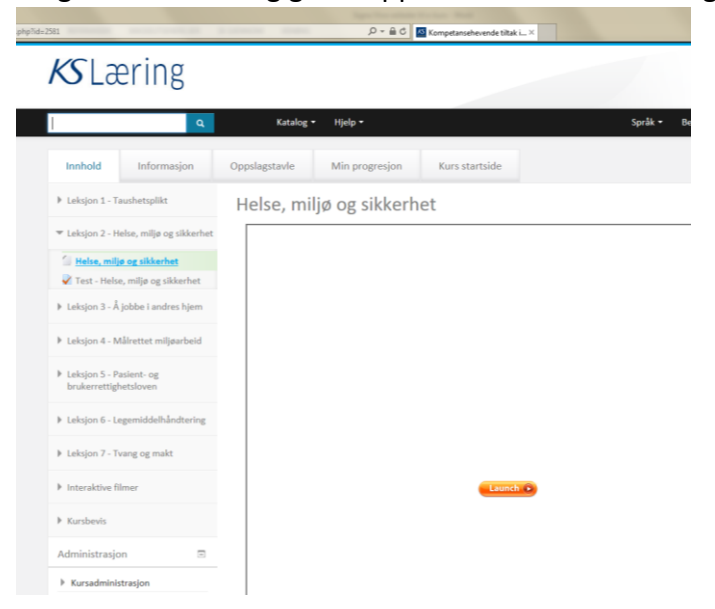

13. Når du har fullført testene for alle modulene så kan du hente ut kursbevis. Velg *Karakterbok* for å se oversikt over moduler og tester du har gjennomført.

| Q         Katalog • ttpip • Språk •           jon         Oppslagstavle         Min progresjon         Kurs startside           Image: Startside in the start of the start startside         Velkkommen til kurs         Startside in the start of de start start er delto                                                                                                    |  |  |
|----------------------------------------------------------------------------------------------------|--|--|
| Oppslagstavle Min progresjon Kurs startside     Velkommen til kurs     Dette kurset er for deg son skal arbeide i en bolg med mennesker med utviklingshemming. Kurset er delto                                                                                                    |  |  |
| Velkommen til kurs Dette kurset er for deg som skal arbeide I en bolig med mennesker med utviklingshemming. Kurset er delt o                                                                                                    |  |  |
| Dette kurset er for deg som skal arbeide i en bolig med mennesker med utviklingshemming. Kurset er delt o                                                                                                    |  |  |
| Instabilizer fagstellt, relinkig)ner og kortfinner.<br>Nose av konfernissen er intersking, det vil å at det grenzentet en problemstilling, for så å måtte gjøre et skal håndtere denos stussjonen. Etter at de har valgt får da se konselvensene av valget.<br>Etter hver modul ar det en rekke spønskil. Du må ha svært rikig på 4 av 5 spønsnål for å bestal tenten. Hvis<br>rikigte svært med da ta tetening ny ett.<br>Etter gjørnomført knur der du har kestift tentene tilhnyttet her modul får du et kundevis.<br>Et-antigskunset er gjort mulig med måder fra Fykkenansona i Vesfolda og telsedrekstoratet.<br>Fagstoffet er utabeldet av det i tenkommunale fingerteviske innon utvillighøhernning i Vesfold. Fagstoffe<br>omdannet til e lantigskuns av en nedtatt tabelstignappe beslænde av tre personer;<br>• ragkonsulert (1gnv V/nor, Neer Besudön<br>• ragkonsulert (1gnv V/nor, Neer Besudön |  |  |
| Kurset er utvikket av Utviklingssenteret for sykehjem og hjemmetjenester i Vestfold i samarbeid med Feber fil<br>Jørgensen og KS BTV.                                                                                                    |  |  |
| Klikk på fanen <b>Innhold</b> for å starte kurset.                                                                                                    |  |  |
|                                                                                                    |  |  |

14. Velg Kursbevis i menyen til venstre.

|                                                                                                    |                                                                                                    | -                                                           |                                                        |                                                                      |                |
|----------------------------------------------------------------------------------------------------|----------------------------------------------------------------------------------------------------|-------------------------------------------------------------|--------------------------------------------------------|----------------------------------------------------------------------|----------------|
| SLæring                                                                                                    |                                                                                                    |                                                             |                                                        |                                                                      |                |
| iva leter du etter?                                                                                                    | Katalog + Hjelp +                                                                                                    |                                                             |                                                        |                                                                      | Språk          |
| Ain startside > Mine kurs > Helse og velf                                                                                                    | erd > Kompetansehevende tiltak i tjenesten for                                                                                                    | . > Karakte                                                 | rbok adı                                               | ministrasjon >                                                       | Brukerrapport  |
| Leksjon 1 - Taushetsplikt                                                                                                    | Berkarssonet                                                                                                    |                                                             |                                                        |                                                                      |                |
| ▶ Leksjon 2 - Helse, miljø og sikkerhet                                                                                                    | brakerrapport -                                                                                                    |                                                             |                                                        |                                                                      |                |
| Leksjon 3 - Å jobbe i andres hjem                                                                                                    | Brukerrapport - Beate                                                                                                    | Beaud                                                       | loin                                                   |                                                                      |                |
| 🕨 Leksjon 4 - Målrettet miljøarbeid                                                                                                    | Karakterenhet                                                                                                    | Karakter                                                    | Skala                                                  | Prosentandel                                                         | Tilbakemelding |
|                                                                                                    | Kompetansehevende tiltak i tjenesten for                                                                                                    | personer me                                                 | d utvikling                                            | shemming                                                             | 1              |
| Leksjon 5 - Pasient- og<br>brukerrettiehetelowen                                                                                                    | Test - Taushetsplikt                                                                                                    | 10.00                                                       | 0-10                                                   | 100,00 %                                                             |                |
| Leksjon 5 - Pasient- og<br>brukerrettighetsloven                                                                                                    | Test - Taushetsplikt     Zest - Helse, miljø og sikkerhet                                                                                                    | 10,00                                                       | 0-10                                                   | 100,00 %                                                             |                |
| <ul> <li>Leksjon 5 - Pasient- og<br/>brukerrettighetsloven</li> <li>Leksjon 6 - Legemiddelhåndtering</li> </ul>                                          | Test - Taushetspflikt  Test - Helse, miljø og sikkerhet  Test - Åjobbe i andres hjem                                                                                                    | 10,00<br>10,00<br>10,00                                     | 0-10<br>0-10<br>0-10                                   | 100,00 %                                                             |                |
| Leksjon 7 - Pasient- og<br>brukerrettighetsloven     Leksjon 6 - Legemiddelhåndtering     Leksjon 7 - Tvang og makt                                      | Test - Toushetsplikt       Image: Test - Helse, miljø og sikkerhet       Image: Test - A jobbe i andres hjem       Image: Test - A jobbe i andres hjem       Image: Test - A kilvettet miljøavbeid | 10,00<br>10,00<br>10,00<br>10,00                            | 0-10<br>0-10<br>0-10<br>0-10                           | 100,00 %<br>100,00 %<br>100,00 %                                     |                |
| Leksjon 5 - Paslent- og<br>brukerrettighetsloven     Leksjon 6 - Legemiddelhåndtering     Leksjon 7 - Tvang og makt                                      | Test-Tessbetsgilkt     W Test-Heike, miljø og sikkenhet     W Test-Heike, miljø og sikkenhet     W Test-A jobbe i andres hjem     W Test-Noliveter miljøærbeid     W Test-Noliveter miljøærbeid    | 10,00<br>10,00<br>10,00<br>10,00<br>10,00                   | 0-10<br>0-10<br>0-10<br>0-10<br>0-10                   | 100,00 %<br>100,00 %<br>100,00 %<br>100,00 %                         |                |
| Lokigin 5 - Patient- og<br>brukerrettighetsloven  Lokigin 6 - Legemiddelhåndtering  Lokigin 7 - Tvang og makt  Interaktive filmer                        |                                                                                                    | 10,00<br>10,00<br>10,00<br>10,00<br>10,00<br>100,00         | 0-10<br>0-10<br>0-10<br>0-10<br>0-10<br>0-100          | 100,00 %<br>100,00 %<br>100,00 %<br>100,00 %<br>100,00 %             |                |
| Leksjon 5 - Pasient- og<br>brukerrettighetsloven     Leksjon 6 - Legeniddelhåndtering     Leksjon 7 - Tvang og makt     Interaktive filmer     Kurblevis |                                                                                                    | 10,00<br>10,00<br>10,00<br>10,00<br>10,00<br>10,00<br>10,00 | 0-10<br>0-10<br>0-10<br>0-10<br>0-10<br>0-100<br>0-100 | 100,00 %<br>100,00 %<br>100,00 %<br>100,00 %<br>100,00 %<br>100,00 % |                |

## 15. Velg Hent kursbevis

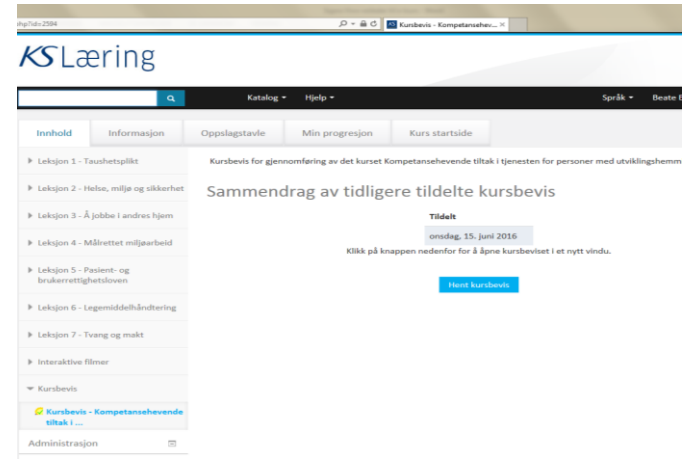

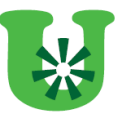

16. Skriv ut kursbeviset ditt og lever en kopi til din seksjonsleder.

| Untillingssenter for<br>sykolyem og hjernmatjonester<br>verlid                                                                   |  |
|----------------------------------------------------------------------------------------------------|--|
|                                                                                                    |  |
| KURSBEVIS                                                                                                    |  |
| Beate Beaudoin                                                                                                    |  |
| Har bestätt e-læringskurs for medarbeidere<br>som skal gi tjenester til mennesker med<br>funksjonsnedsettelse/utviklingshemming. |  |
| E-læringskurset består av 7 moduler:                                                                                             |  |
| <ul> <li>Taushetsplikt</li> </ul>                                                                                                |  |
| <ul> <li>Helse, nuljø &amp; sikkerhet (HMS)</li> </ul>                                                                           |  |
| <ul> <li>Etikk &amp; arbeid i andres hjem</li> </ul>                                                                             |  |
| <ul> <li>Målrettet muljøær beid</li> </ul>                                                                                       |  |
| Pasientrettighetslovens kapittel 4a                                                                                              |  |
| <ul> <li>Løgernaværnaværnig</li> <li>Lov om kommunale helse- &amp;<br/>omsorgstjenester kapittel 9</li> </ul>                    |  |
| <u>tilliner Bekke Auger</u><br>Løder Løder<br>USBT Vestfold                                                                      |  |

Ved spørsmål vedrørende programmet kontakt prosjektleder *Ida Eide Johansen, hverdager fra kl.09.00 -15.00:* 

- o Tlf: 994 23 040
- Mail: <a href="mailto:ida.eide.johansen@sandefjord.kommune.no">ida.eide.johansen@sandefjord.kommune.no</a>

Ved spørsmål om KS- læring og for hjelp til pålogging kontakt KommIT Kursportal:

- o Tlf: 800 30 300
- Nettprat: <u>www.ks.no</u>